# **BMETERING NFC CONFIG**

Instrukcja dla użytkownika\_v1. 3

# 1. Wprowadzenie

Opisana w niniejszej instrukcji aplikacja dla systemu Android służy do konfiguracji nowego nadajnika impulsów, M-BUS bezprzewodowego, M-BUS przewodowego oraz urządzeń LoRaWAN i ciepłomierza Hydrocal M4.

Dzięki technologii NFC umożliwia ona odczytywanie i zapisywanie wszystkich parametrów niezbędnych do prawidłowego działania urządzenia, w zależności od potrzeb.

Czym jest NFC (Near Field Communication)? Jest to technologia umożliwiająca bezprzewodową wymianę danych pomiędzy dwoma urządzeniami znajdującymi się w bliskim kontakcie. Moduł ten, dostępny we wszystkich nowoczesnych smartfonach,

tabletach i wszystkich urządzeniach obsługujących tę technologię, pozwala urządzeniom komunikować się ze sobą w prosty sposób i błyskawicznie. Tel: +48 71 388 90 83 Pomoc techniczna: serwis@bmeters.pl www.bmeters.pl

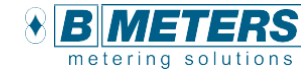

# 2. Wymagania systemowe

- > System Android 5 lub nowszy
- > Obsługa technologii NFC
- > Urządzenie z wyświetlaczem 4,3" lub większym

# 3. Instalacja

Aby zainstalować aplikację, kliknij tutaj lub zeskanuj kod QR:

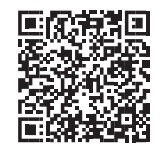

**Uwaga:** jeśli urządzenie z systemem Android nie obsługuje NFC, aplikacja nie pojawi się w wynikach wyszukiwania.

# 4. Ekran główny

Na tej stronie można wybrać żądany moduł do odczytu. Jeśli na ekranie głównym pojawi się komunikat "<u>NFC niedostępne. Włącz</u> <u>NFC, aby kontynuować!</u>", należy włączyć funkcję NFC w urządzeniu z systemem Android.

# KEC Przyłóż telefon do czytnika lub naklejki NFC, aby sparować urządzenia NFC

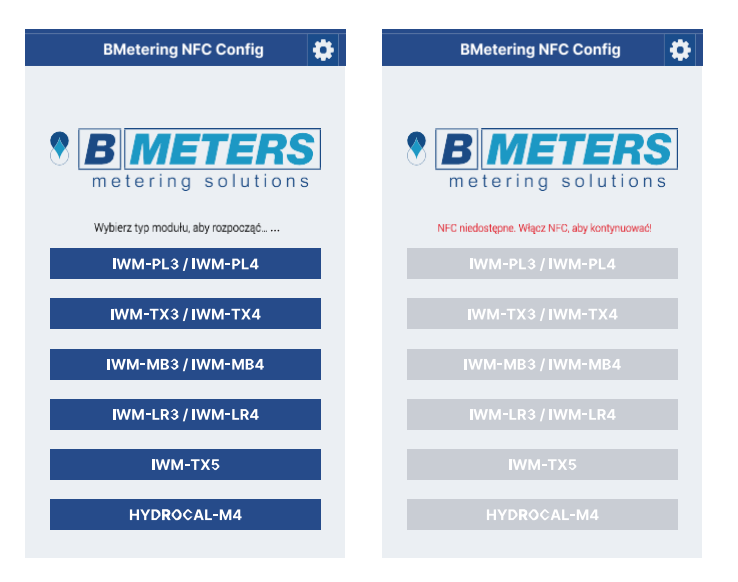

# 5. Położenie anteny NFC

Aby sprawdzić, czy antena NFC działa prawidłowo, należy umieścić urządzenie z systemem Android w bliskim kontakcie z modułem, co pozwoli mu na prawidłowe wykrycie anteny NFC modułu.

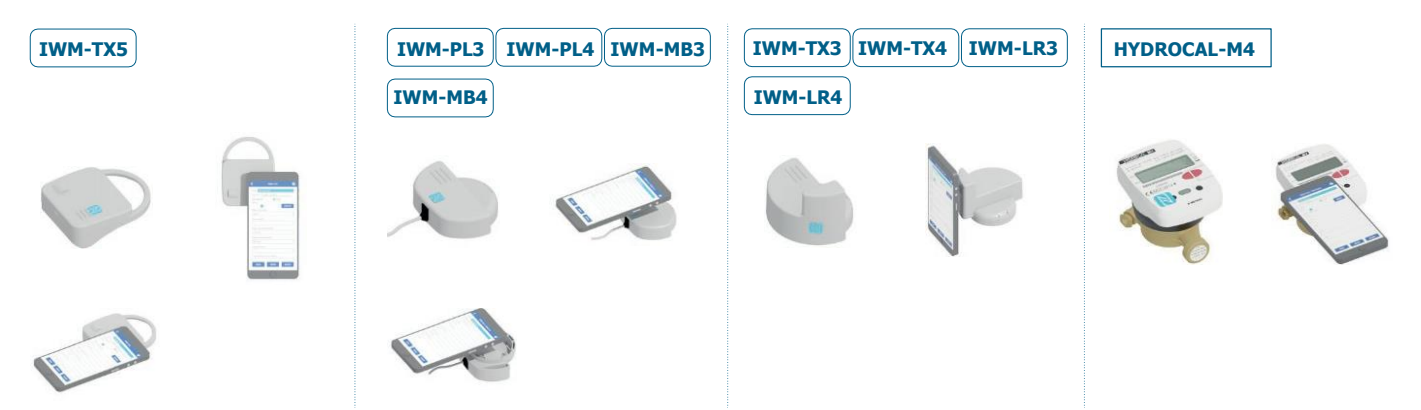

# 6. Opis pól

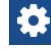

Pozwala przejść do ekranu ustawień.

Hasło NFC/ Klucz AES TX3,TX4,TX5, HYDROCAL-M4 Umożliwia ustawienie hasła składającego się z 8 znaków szesnastkowych w celu ochrony konfiguracji urządzenia, a także konfigurację klucza AES dla modułów WM-BUS.

**Uwaga:** W przypadku utraty hasła urządzenie przestanie być dostępne przy zachowaniu ostatnich ustawień. Aby odzyskać hasło, należy wysłać urządzenie do producenta.

Zapisz klucze szyfrowania – umożliwia zapisanie i wyeksportowanie lub usunięcie pliku kluczy szyfrowania.

### Zapisywanie konfiguracji

Umożliwia zapisanie pojedynczych konfiguracji dla wybranych modułów. Możliwe jest również eksportowanie lub usuwanie konfiguracji dla pojedynczych modeli lub eksportowanie i usuwanie ich zbiorczo.

| USUŃ WSZYSTKIE<br>KONFIGURACJE   | UDOST. WSZYSTKIE<br>KONFIGURACJE |  |
|----------------------------------|----------------------------------|--|
| 🔀 PL3/PL4 zapis konfi            | guracji 🝵 <                      |  |
| X TX3/TX4 zapis konfi            | guracji 🔋 <                      |  |
| <b>MB3/MB4</b> zapis kon         | figuracji 🔋 <                    |  |
| 🔀 LR3/LR4 zapis konfiguracji 🔋 < |                                  |  |
| 🔀 TX5 zapis konfiguracji 💼 <     |                                  |  |
| 🔀 HC-M4 zapis konfiguracji 🔋 <   |                                  |  |

### **Status** – pole wskazuje stan połączenia NFC urządzenia

ze smartfonem wraz z różnymi komunikatami i w różnych kolorach:

| Odczyt<br>wykonany | Wszystkie parametry ustawione w urządzeniu zostały poprawnie<br>odczytane.                                                                                                    |
|--------------------|----------------------------------------------------------------------------------------------------|
| Zapis<br>wykonany  | Wszystkie wybrane parametry zostały poprawnie zapisane.                                                                                                    |
| Błędne<br>wartości | Niektóre parametry nie zostały wybrane lub poprawnie wprowadzone.                                                                                                    |
| TAG wykryty        | TAG NFC został prawidłowo wykryty; urządzenie z systemem Android<br>zostało prawidłowo umieszczone na module.                                                                                                    |
| TAG utracony       | TAG NFC został utracony. Należy lepiej ustawić urządzenie z<br>Androidem na module, upewniając się, że antena jest umieszczona<br>centralnie względem anteny NFC (odsunąć i zbliżyć urządzenie z<br>Androidem do modułu). |
| Hasło<br>zapisane  | Urządzenie zostało prawidłowo zablokowane i/lub odblokowane za<br>pomocą przycisku ZABLOKUJ/ODBLOKUJ.                                                                                                    |
| Błędne hasło       | Hasło zapisane w pierwszym ustawieniu jest inne niż hasło używane do<br>blokowania modułu.                                                                                                    |

### Typ wodomierza

Parametr ustawiany jako pierwszy w całej konfiguracji (jeśli jest obecny). Umożliwia automatyczne ustawienie współczynnika K poprzez wybranie odpowiedniego wodomierza.

| 0 👰 | CPR-M3-I AF                         |
|-----|-------------------------------------|
| o 餐 | CPR M3 + AC                         |
| 0 🐔 | GMDM 1 AF, GMB-1 AF,<br>GMB-RP-1 AF |
| o 🐔 | GMDM-I AC                           |
| ۰ 🍫 | WDE-K50 AF (do DN125)               |
| ۰ 🇳 | WDE-K50 AF (do DN150<br>i DN200)    |
| ۰ 崎 | WDE-K50 AC (do DN 125)              |
| o 崎 | WDE-K50 AC (do DN150<br>i DN200)    |
|     |                                     |

Współczynnik K – Pozwala wybrać wartość współczynnika

indukcyjnego wodomierza. Współczynnik K określa stosunek litrów do obrotów wirnika.

Wybór wodomierza wymusza prawidłowe przypisanie jego wartości.

Pozw

Pozwala zapoznać się ze stroną pomocy.

|              | Przycisk ten umożliwia<br>aktywację lub dezaktywację            |
|--------------|-----------------------------------------------------------------|
| Aktywny      | modułu lub                                                      |
|              | transmisję danych z wodomierza<br>bez                           |
|              | wykrycia 5 litrów bezwzględnych.                                |
| WALKBY O AMR | Umożliwia wybór preferowanej<br>konfiguracji trybu pracy WMBus. |
|              |                                                                 |

**Transmisja co** – jest to konkretna wartość wskazująca częstotliwość transmisji (60 sekund dla WALK-BY i 200 sekund dla AMR).

**Data i godzina w telefonie** – pozwala sprawdzić, czy data i godzina w urządzeniu Android są poprawne zanim nastąpi aktualizacja modułu radiowego.

**Transmisja tylko w godzinach** – jest to konkretna wartość, która wskazuje godziny transmisji modułu w ciągu tygodnia (od poniedziałku do piątku) – (6:00-20:00 dla WALK-BY i 0:00-24:00 dla AMR).

**Archiwalny dzień pozyskania**– pozwala ustawić dzień miesiąca, w którym zapisywane są dane archiwalne.

Transmisja przez weekend – umożliwia wysyłanie danych w weekend.

**Licznik litrów** – Umożliwia przeglądanie odczytów litrów z modułu i w razie potrzeby ich modyfikację.

### Szyfrowanie danych

| Niezaszyfrowane             | Dane nie będą szyfrowane.                                                                                                    |
|-----------------------------|----------------------------------------------------------------------------------------------------|
| Szyfrowanie globalne        | Dane będą szyfrowane kluczem globalnym (żądanie hasła klucza AES).                                                                             |
| Szyfrowanie<br>indywidualne | dane są szyfrowane za pomocą automatycznie<br>wygenerowanego klucza (można go wyeksportować za<br>pomocą funkcji "Zapisz klucze szyfrowania"). |

### Alarmy

| Alarm magnesu                       | Aktywuje się po wykryciu oszustwa w wodomierzu za pomocą magnesu.                                                                                                    |
|-------------------------------------|----------------------------------------------------------------------------------------------------|
| Alarm manipulacji                   | Aktywuje się po demontażu zewnętrznego modułu czujnika/<br>wykryciu zakłóceń w czujniku indukcyjnym.                                                                                                    |
| Błędne ustawienie impulsu           | Aktywuje się po wykryciu nieprawidłowego ustawienia wartości<br>dotyczących impulsów wyjściowych.<br>Uwaga: <u>należy sprawdzić współczynnik i długość impulsów</u><br>względem natężenia przepływu przez wodomierz. |
| Alarm słabej baterii                | Aktywuje się po wykryciu, że napięcie baterii zbliża się do<br>minimalnej wartości progowej.                                                                                                    |
| Alarm czujnika                      | Aktywuje się po próbie zakłamania wartości z czujnika<br>indukcyjnego.                                                                                                    |
| Alarm utraty wody                   | Aktywuje się po wykryciu długotrwałego wycieku wody.                                                                                                    |
| Alarm przepływu<br>wstecznego       | Aktywuje się po przekroczeniu wartości progowej przepływu<br>wstecznego.                                                                                                    |
| Alarm nadmiernego<br>przepływu Qmax | Aktywuje się, gdy wodomierz pracuje przy przepływie powyżej<br>Qmax<br>przez kilka minut.                                                                                                    |
| Alarm manipulacji NFC               | Aktywuje się po wykryciu oszustwa NFC w module                                                                                                    |

Zablokuj/Odblokuj – umożliwia zablokowanie lub odblokowanie modułu bądź konfiguracji wodomierza przy użyciu hasła bezpieczeństwa ustawionego w ustawieniach 😧 (zalecane).

**Aktualizuj** – opcja znajdująca się obok pojedynczego parametru. Pozwala na nadpisanie tylko tego parametru bez nadpisywania całej konfiguracji.

**Odczytaj/Zapisz** – umożliwia zapis wybranych parametrów lub odczyt danych z modułu/wodomierza.

**Stosunek impulsów X** – umożliwia wybór wartości litr/impuls na wyjściu modułu (tylko wielokrotność K). Można wybrać następujące wartości: "Wyłączony" (urządzenie nie wysyła impulsów), 1, 5, 10, 25, 50, 100, 250, 500, 1000. Współczynnik ten odnosi się do kabla OUT1 (biały) i OUT3 (zielony, z wyłączeniem funkcji dawkowania).

Długość impulsu – umożliwia wprowadzenie długości impulsu w ms (milisekundach) na wyjściach OUT1 (białe), OUT2 (żółte) i OUT3 (zielone). Można wprowadzić wartość od 50 do 300, łącznie ze skrajnymi wartościami. Jeśli długość impulsu jest zbyt duża w porównaniu do liczby impulsów (nakładanie się impulsów), może wystąpić alarm "błędnego ustawienia impulsu". W takim przypadku zaleca się skrócenie czasu trwania impulsu (ms). Zaleca się zachowanie wartości domyślnej (100 ms).

**Stosunek impulsów Y** – umożliwia wprowadzenie wartości litr/impuls na wyjściu dawkowania. Można wprowadzić wartość od 1 do 65535. W tym polu należy wprowadzać wyłącznie wielokrotności K: wartość odnosi się wyłącznie do funkcji dawkowania. **Ustawienie OUT3** – umożliwia wybór funkcji kabla OUT3 (zielony). Do wyboru są następujące funkcje:

| Licznik bezwzględny             | Impuls jest wysyłany co (Stosunek impulsów X /<br>Współczynnik K) obrotów z uwzględnieniem obrotów w<br>przeciwnym kierunku i po ich odjęciu. Przedstawia on litry<br>faktycznie przepływające przez wodomierz. |
|---------------------------------|----------------------------------------------------------------------------------------------------|
| Licznik przepływu<br>wstecznego | Impuls jest wysyłany co (Stosunek impulsów X /<br>Współczynnik K) obrotów w przeciwnym kierunku.                                                                                                    |
| Dawkowanie                      | Wysyłany jest jeden impuls co (Stosunek impulsów Y /<br>Współczynnik K) obrotów do przodu. Działa tylko w polu<br>Stosunku impulsów Y.                                                                          |
| Wyłączone                       | Brak impulsów. Wybór tej opcji całkowicie wyłącza funkcionalność wyiścia OLIT3                                                                                                    |

 DOTYCZY
 IWM-MB3
 IWM-MB4
 Adres główny – umożliwia ustawienie adresu głównego urządzenia (od 0 do 250).

 TYLKO:
 Adres dodatkowy to numer seryjny modułu.

### DOTYCZY IWM-TX5 TYLKO:

**Qmax (m<sup>3</sup>/h)** – umożliwia ustawienie progu aktywacji maksymalnego natężenia przepływu. Wybór wodomierza wymusza domyślne przypisanie tej wartości.

**Próg wycieku wody** – umożliwia ustawienie odstępu czasowego aktywacji alarmu wycieku wody.

**Próg przepływu wstecznego** – umożliwia ustawienie wartości progowej aktywacji alarmu przepływu wstecznego.

**Wyślij datę i godzinę/Wyślij dane archiwalne** – umożliwia przesłanie wewnętrznej daty i godziny przez moduł radiowy. Jest to opcja obowiązkowa, jeśli włączone jest szyfrowanie indywidualne lub globalne. Wyślij dane archiwalne: umożliwia przesłanie danych archiwalne z ostatnich 12 miesięcy.

# DOTYCZY TYLKO: IWM-LR3 IWM-LR4

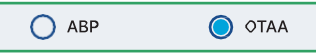

Powiązanie przez Aktywację bezprzewodową – OTAA.

**DevEUI** – unikalny kod identyfikacyjny IEEE dla urządzenia końcowego (64-bitowy). Pole nie jest edytowalne.

**AppEUI** – umożliwia ustawienie unikalnego identyfikatora dla aplikacji, używanego do łączenia przez OTAA (64-bitowego). Domyślna wartość to E4-1E-0A-90-00-0F-FF-FF.

**AppKey** – umożliwia ustawienie bezpiecznie wygenerowanego kodu uwierzytelniającego (AES-128 bit). Pole wstępnie ustawione.

🔘 АВР 🔷 ОТАА

Powiązanie przez ABP – Aktywację przez personalizację.

**DevAddr** – umożliwia ustawienie adresu identyfikacyjnego urządzenia (32-bitowego).

**AppSKey** – umożliwia ustawienie klucza sesyjnego dla szyfrowania end-to-end ładunku aplikacji (64-bitowego).

**NwkSKey** – Umożliwia ustawienie klucza sesyjnego do szyfrowania i weryfikacji integralności pakietów (AES-128 bit).

Transmisja co – umożliwia ustawienie częstotliwości transmisji. Dostępne opcje: 21600s (6 h) lub 43200s (12 h).

# 7. Przewodnik krok po kroku dla modułów IWM-PL, LR, MB i TX

Po sprawdzeniu aktywacji na smartfonie i położenia anteny NFC na module, należy wykonać następujące czynności:

- 1. Wybierz swój moduł w menu głównym.
- Odczytaj moduł, aby załadować konfigurację (patrz tabela położenia anteny NFC).
- 3. Zmodyfikuj parametry, aby uzyskać pożądaną konfigurację.
- 4. Zaktualizuj datę i godzinę (opcjonalnie).

Uwaga: podczas konfigurowania modułów LoRa, należy koniecznie NAJPIERW ODCZYTAĆ moduł do skonfigurowania, aby uniknąć powielenia kluczy.

- 5. Zaktualizuj liczbę litrów (opcjonalnie).
- 6. Zresetuj alarmy (opcjonalnie).
- 7. Zapisz ustawienia konfiguracyjne.
- Zalecane: ponownie wykonaj odczyt, aby sprawdzić, czy konfiguracja modułu jest prawidłowa.

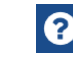

Bardziej szczegółowe informacje można znaleźć na stronie pomocy, gdzie dostępne są konkretne wskazówki dotyczące każdego ekranu aplikacji.

ZASTRZEGA SIĘ MOŻLIWOŚĆ WPROWADZANIA ZMIAN BEZ UPRZEDNIEGO POWIADOMIENIA

# 8. Przewodnik krok po kroku dla HYDROCAL-M4

| COdczyt HYDROCAL-M4                                                                                                    | < Odczyt HYDROCAL-M4 🔅                                                                                                    | < Odczyt HYDROCAL-M4 🔅 | Codozyt HYDROCAL-M4 | Codozyt HYDROCAL-M4                                   |
|----------------------------------------------------------------------------------------------------|----------------------------------------------------------------------------------------------------|------------------------|---------------------|-------------------------------------------------------|
|                                                                                                    |                                                                                                    |                        |                     | Znaleziono NFC, trzymaj<br>smartfon blisko urządzenia |
| Umiešć smartfon w<br>pobližu interfejsu NFC na<br>urządzeniu. Uwaga:<br>interfejs NFC nie działa,<br>gdy urządzenie jest w<br>trybie UŚPIENIA. | Umiešć smartfon w<br>pobližu interfejsu NFC na<br>urządzeniu. Uwaga:<br>interfejs NFC nie działa,<br>gdy urządzenie jest w<br>trybie USPIENIA. | Naklejka utracona      | Błędne hasło        | Pewtórz odczyt<br>Odczyt wykonany                     |
| Watecz Date                                                                                                    | Watecz Dalej                                                                                                    | Wellecz Datej<br>2     | Watecz Daley        | 05000149<br>Withecz Dalej<br>3                        |

1) Pierwszy ekran informuje, jak znaleźć NFC na urządzeniu.

 Monit w przypadku wykrycia NFC. Jeśli w trakcie odczytu TAG zostanie zgubiony, aplikacja wyświetli komunikat z instrukcjami odnalezienia TAGa NFC. Urządzenie z już włączonym hasłem NFC, które jest niezgodne z hasłem ustawionym w aplikacji (zmień hasło NFC w ustawieniach).

 Gdy odczyt się powiedzie, numer seryjny urządzenia pojawi się na dole ekranu.

|                                             |                                                                                            |                                                 |                                              | M-Bus przewodowa -                       |
|---------------------------------------------|--------------------------------------------------------------------------------------------|-------------------------------------------------|----------------------------------------------|------------------------------------------|
| < Instalacja 🕜                              | 🔇 Ustawienia urządzenia 🕜                                                                  |                                                 | Tryb transmisji<br>M-Bus wired               | Adres główny                             |
| Wersja instalacji                           | Zywotność baterii: 10 lat - 4 miesiące                                                     | <ul> <li>Ustawienia daty archiwalnej</li> </ul> | Wybierz                                      | 1                                        |
| Powrót Jednostka miany MJ                   | Wersja instalacji<br>Zasilająca                                                            | Dzień archiwalny (co miesiąc):<br>23            | M-Bus bezprzewodowa<br>M-Bus przewodowa      | Szybkość transferu (bod)<br>2400         |
| L                                           | Jednostka miary                                                                            | Dziań archiwalny (co dwa miasiaca):             | 4.2                                          | Przesyłaj dane archiwalne                |
| GJ kWh                                      | MWh Tryb transmisji                                                                        | 26                                              | Wejścia impulsowe -                          | 4.3                                      |
| MWh                                         | M-Bus przewodowa                                                                           | Dzień w pamięci 1:                              | Maks. częstotliwość pozyskiwania             |                                          |
|                                             | M Bus przewodowa + Wejścia urpułsowe +                                                     | 24 / 03<br>Dzień w pamięci 2:<br>25 / 03        | 10 Hz<br>Wejście impulsowe 1<br>Aktywne WL   |                                          |
|                                             | Veymus axisualizacije canyon modunu<br>Aktywne<br>Ustawienia daty archiwalnej              | Dzień archiwalny (co rok):<br>25 / 03           | Jednostka miary<br>Objętość m3 (m3,000)      | Wymuś aktualizację danych modułu Aktywne |
|                                             | Automatyczna zmiana godziny Automatyczna zmiana godziny Automatyczna zmiana godziny Diatel |                                                 | Stosunek impulsów           1.0         Vimp |                                          |
| Wotecz Połumowszie Dałej<br>Wersja 01.00.33 | Początek od numeru<br>seryjnego 05053000                                                   |                                                 | Wartość początkowa<br>00005,055 m3<br>4.4    |                                          |

4) W pierwszej kolejności należy ustawić wersję instalacji (zasilająca lub powrotna) oraz jednostkę miary. Uwaga: jeśli kierunek zainstalowanej wersji został już skonfigurowany, zmiana parametru nie będzie możliwa.

4.1) Umożliwia wybór konfiguracji danych archiwalnych i aktualizację daty i godziny.

4.2) Umożliwia wybór trybu transmisji danych pomiędzy M-Bus bezprzewodowym i M-Bus przewodowym.

4.3) Wybór transmisji przewodowej MBus umożliwia ustawienie adresu głównego modułu IR-MB-PULSE, szybkości transmisji w bodach i archiwalnych danych wodomierza do wysłania.

4.4) Włączanie i konfigurowanie wejść impulsowych. W tym menu można włączyć, wyłączyć, skonfigurować wejścia impulsowe indywidualnie i wybrać częstotliwość próbkowania (10 lub 25 Hz).

4.5) Po włączeniu tej funkcji wodomierz "wymusi" zapis danych w module zewnętrznym IR-MB-PULSE, co spowoduje nadpisanie wszystkich poprzednich wartości.

# Lista alarmów:

2.1)

- WyciekPęknięciePrzepływ wstecznyBrak zużyciaNiedostatecznyprzepływ Qmin
- Niewłaściwa instalacja Delta T niezgodna
- Delta T zbyt niska
- Delta T zbyt wysoka

- Nadmierna temperatura
- Brak zużycia C1

Przepełnienie wyświetlacza

- Brak zużycia C2 Strata
  - na C1 Strata na C2
  - Strata na Cz
- Zbyt częste impulsy C1IZbyt częste impulsy C2IZbyt częste odczyty MBUSIRozłączenie MBUSI

|            | Podsumowanie                                                                                                    | K Podsumowanie 🕜                                                                                      | < Odczyt HYDROCAL-M4 🔅                                | < Podsumowanie 🚱                                                                                                    |
|------------|----------------------------------------------------------------------------------------------------|----------------------------------------------------------------------------------------------------|-------------------------------------------------------|----------------------------------------------------------------------------------------------------|
|            | Zmiany<br>Tryb transmisji: M-Bus<br>bezprzewodowa<br>Data i gódzine: 05/05/23 09 29:50<br>Tryb: WALKBY<br>Pakiet danych 1: Impulsy<br>Pakiet danych 1: Impulsy<br>Pakiet danych 1: Impulsy<br>Pakiet danych 1: Impulsy<br>Pakiet danych 1: Impulsy<br>Pakiet danych 1: Impulsy<br>Pakiet danych 1: Impulsy<br>Pakiet danych 1: Impulsy<br>Pakiet danych 1: Impulsy<br>Pakiet danych 1: Impulsy<br>Pakiet danych 1: Impulsy<br>Display 1: Impulsy<br>Transmisja tylko w godzinach: 6: 00 -<br>20:00<br>Transmisja w weekend: Nie przesyłaj<br>Trademat exhibitement 6: Impulsy<br>Pakiet danych 1: Impulsy<br>Pakiet danych 1: Im |                                                                                                    | Znaleziono NFC, trzymaj<br>smartfon blisko urządzenia | Zmiany<br>Tryb transmisji: M-Bus<br>bezprzewodowa<br>Data i godzina: 05/05/23/09/29/50<br>Tryb: WALKBY<br>Pakiet danych 1: Impulsy<br>Pakiet danych 1: Impulsy<br>Pakiet danych 1: Impulsy<br>Pakiet danych 1: Impulsy<br>Pakiet danych 1: Impulsy<br>Pakiet danych 1: Impulsy<br>Pakiet danych 1: Impulsy<br>Pakiet danych 1: Impulsy<br>Pakiet danych 1: Impulsy<br>Pakiet danych 1: Impulsy<br>Pakiet danych 1: Impulsy<br>Dange 1: Impulsy<br>Transmisja w weekont, Nie przesyłaj<br>Transmisja w weekont, Nie przesyłaj<br>Transmisja w weekont, Nie przesyłaj<br>Transmisja w weekont, Nie przesyłaj |
|            | ogrzewanie<br>Zapisz                                                                                                    | Umieść smartfon w                                                                                     | Powtórz odczyt                                        | ogrzewanie<br>Zapisz                                                                                                    |
| owane dane | ZABLOKUJ Poblezz dziennik<br>Resetuj alarmy                                                                                                    | pobliżu interfejsu NFC na<br>urządzeniu. Uwaga:<br>interfejs NFC nie działa,<br>gdy urządzenie jest w | Odczyt zakończony                                     | ZABLOKUJ<br>Resetuj alarmy                                                                                                    |
| rdowe      | Test WM-BUS Ignoruj 5 I                                                                                                    | trybie UŚPIENIA.                                                                                      |                                                       | Test WM-BUS Ignoruj 5 I                                                                                                    |
| one        |                                                                                                    |                                                                                                    | 05000149                                              | Zapis wykonany pomyślnie                                                                                                    |
| one 5      | Wstecz Wyjdź                                                                                                    | Opušć tryb zapisu                                                                                     | Waterz Dalej 8                                        | Wstecz Wyjdź<br>9                                                                                                    |

## 5) Umożliwia ustawienie typu transmisji, pakietów danych, czasu transmisji i danych archiwalnych.

| Standardowe | Dane dotyczące energii ogrzewania i objętości przydatne do rozliczeń.                                                    |
|-------------|----------------------------------------------------------------------------------------------------|
| Połączone   | Dane standardowe plus opcjonalne dane dotyczące energii i objętości chłodzenia dla wersji obiegu grzewczego/chłodzącego. |
| Impulsy     | Dane standardowe plus opcjonalne dane dotyczące wejść impulsowych 1 i 2 (o ile są używane).                              |
| Chwilowe    | Dane standardowe plus opcionalne dane chwilowe.                                                                          |

6) Ekran podsumowania wybranej konfiguracji i określone polecenia:

Transmit Impuls Standa Połącz Połącz

| Podsumowanie      | Ustawienia lub zmiany poprzedniej konfiguracji.                   |
|-------------------|-------------------------------------------------------------------|
| Zablokuj/Odblokuj | Pozwala zablokować/odblokować urządzenia przez NFC.               |
| Resetuj alarmy    | Pozwala zresetować wszystkie alarmy.                              |
| Test WM_BUS       | Pozwala przetestować transmisję W-MBus (tylko poniżej ±5 litrów). |
| Ignoruj 5 l       | Pozwala rozpocząć transmisję z pominięciem przepływu ±5 litrów.   |
| Pobierz dziennik  | Pozwala pobrać plik dziennika urządzenia.                         |
| Zapisz            | Pozwala ZAPISAĆ konfigurację (następny ekran).                    |
| Resetuj radio     | Pozwala zresetować moduł radiowy.                                 |

7) Na ekranie zapisu wyświetli się monit o umieszczenie smartfona na antenie NFC urządzenia (można również wyjść bez zapisywania konfiguracji, naciskając odpowiedni przycisk).

8) Po znalezieniu NFC rozpoczyna się zapis konfiguracji (wszelkie ekrany błędów wyświetlane w trakcie zapisywania są takie same jak przy pierwszym odczycie modułu).

9) Gdy konfiguracja zostanie przeprowadzona poprawnie, aplikacja powróci do ekranu podsumowania, a na dole ekranu pojawi się komunikat z potwierdzeniem.